### от A ДO Я Adobe Photoshop CS

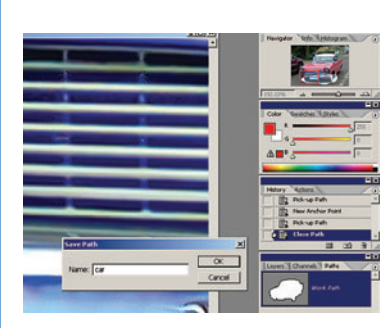

## Присваиваем имя

В палитре Paths (Контур) находится иконка Work Path (Рабочий контур). Нам необходимо сохранить обводку: двойным щелчком вызовите диалоговое окно для сохранения и выберите имя. Нажмите ОК и перейдите в палитру Layers (Слои).

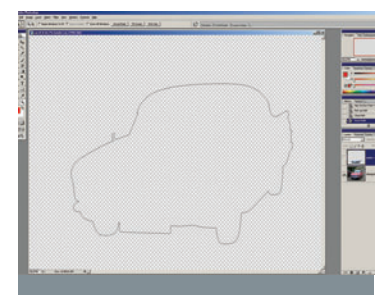

Проверяем Проверьте точность обводки, особенно в таких трудных случаях, как наша машина вместе с темными участками под ней. Выключите задний план. и рабочая область станет прозрачной. в стороне от линии обводки. Наша линия выглядит вполне подходящей, не хватает лишь нескольких штрихов.

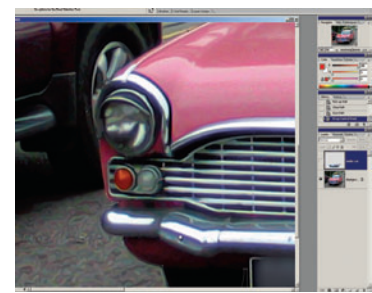

08Щелкнуть и перета-дить Активируйте подложку. Выберите Direct Selection — иконка расположена над инструментом Path в панели инструментов (или нажмите А; Shift+A — если отображается Path Selection (Выбор контура). Щелкните по линии для отображения точек привязки Шелкните по точке привязки для появ ления меток и метолом перетаскивания отредактируйте линию обводки.

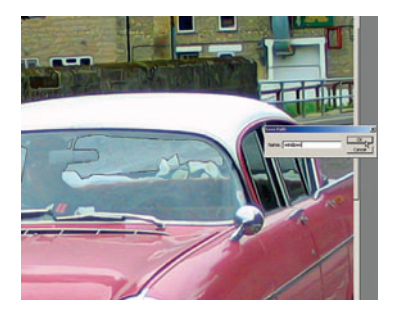

А теперь — стекла! Часть машины прозрачна, поэтому сквозь нее будет виден задний план. Мы хотим этого избежать. поэтому снимаем выделение с уже существующей обводки в палитре Path и создаем новую, по описанной выше схеме. Не забудьте дать ей имя.

## Парковка

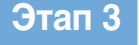

Палитры Photoshop имеют многочисленные опции, спрятанные в выпадающих меню, которые доступны в правой части экрана. Для выбора необходимо убедиться, что текущая обводка активна.

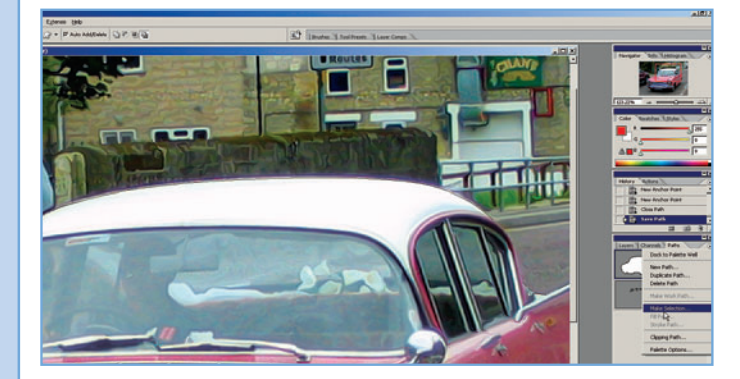

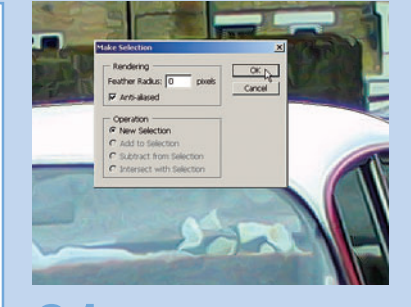

Выбираем После активации внешней обводки и выбора ее из палитры Paths, необходимо опрелелить ее стиль. В нашем примере мы хотим получить четкие края, поэтому выбираем нулевое перо и опцию Anti-aliasing (Сглаживание) для получения небольшого смягчения. Нажмите ОК для замены линии обводки анимированной кривой.

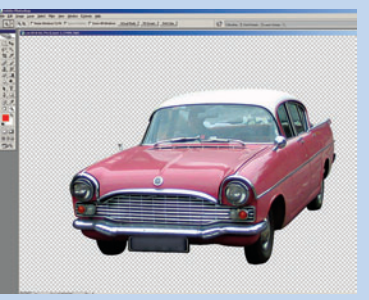

#### Проверяем работу

Теперь вам нужно вернуться в палитру слоев и нажать Ctrl+J. Выбранный участок появится в своем слое, которому можно присвоить уникальное имя. Если шелкнуть по иконке вилимости залнего плана, то можно посмотреть, насколько аккуратно все было выполнено.

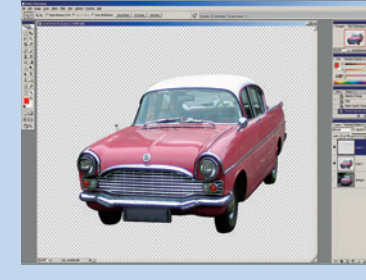

Уменьшаем непрозрачность Возвращаемся в палитру Paths, снова активируем обводку и включаем ее в выбранное, как уже было показано. Нажатием Ctrl+J копируем и вставляем выбранное в новый слой, возвращаемся в слой с контуром окон автомобиля, нажимаем пробел для удаления окон, снова выбираем слой окон и перетаскиваем слайдер Opacity (Непрозрачность) примерно на позицию 90%.

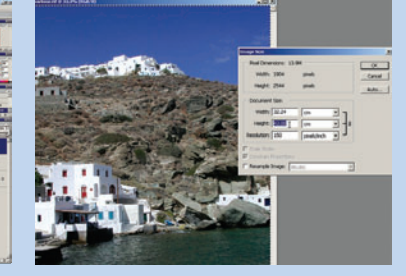

Проверяем размер Мы выбрали для монтажа снимок испанской деревни. Условия освещения совпадают, но надо убедиться, что размеры и разрешение двух файлов совпадают. Высота картинки 43 см при 150 dpi, а файл с машиной тоже имел разрешение 150 dpi, но машина будет слишком маленькой.

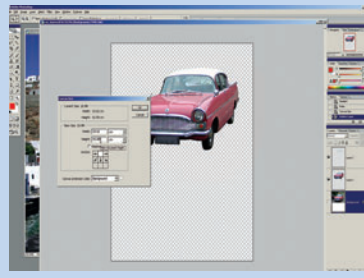

Больше холста Вернувшись в исходный файл. выбираем Image > Canvas size. В диалоговом окне увеличиваем высоту до 43 см и привязываем увеличение к верхней части. Ширина обоих файлов примерно одинакова, это не доставит нам проблем. Проверяем, что галочка Relative (Относительно) отключена, и нажимаем ОК.

# Последняя операция

Выбираем изображение деревни, нажимаем Ctrl+A и, используя команду Move (Перемещение), перемещаем его в вырезанное изображение. Затем перемещаем слой за автомобилем, выбираем иконку слоя с авто, удерживаем нажатым Shift и щелкаем мышью на слое с окнами. Затем перемещаем машину и окна в нужную область и через меню Edit > Tranform > Scale подгоняем размер автомобиля.

62 DIGITAL CAMERA PHOTO & VIDEO | ФЕВРАЛЬ 2006